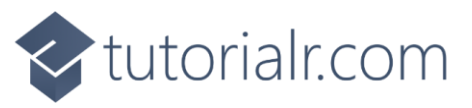

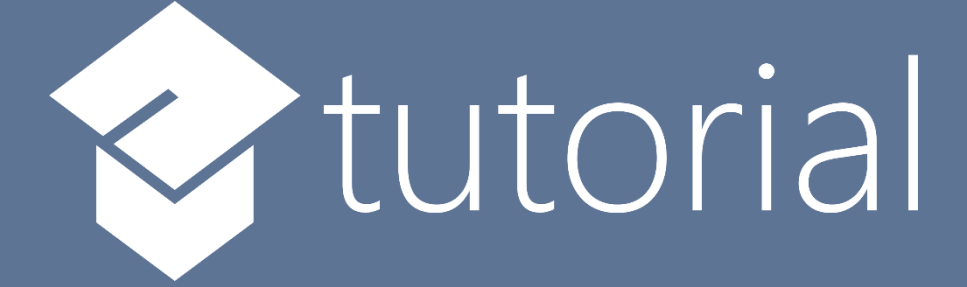

# Windows App SDK

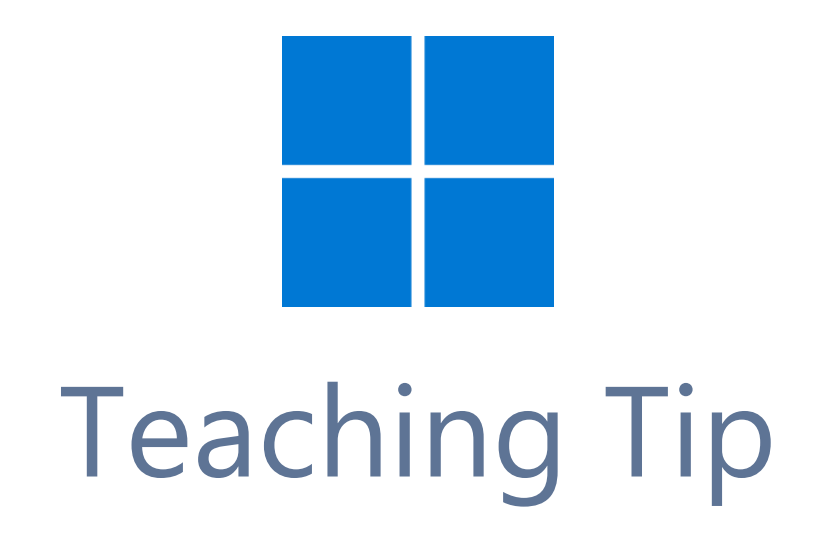

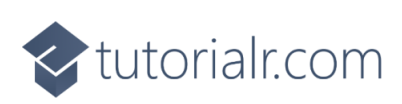

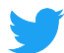

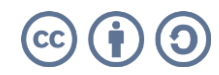

🔷 tutorialr.com

# **Teaching Tip**

**Teaching Tip** shows how you can use **TeachingTip** with the **Windows App SDK** which is a **Control** that can be used to provide contextual information combined with other elements such as the **CommandBar** to help users understand an application.

### Step 1

Follow **Setup and Start** on how to get **Setup** and **Install** what you need for **Visual Studio 2022** and **Windows App SDK**.

In **Windows 11** choose **Start** and then find or search for **Visual Studio 2022** and then select it.

Once Visual Studio 2022 has started select Create a new project.

Then choose the **Blank App, Packages (WinUl in Desktop)** and then select **Next**.

After that in **Configure your new project** type in the **Project name** as *TeachingTip*, then select a Location and then select **Create** to start a new **Solution**.

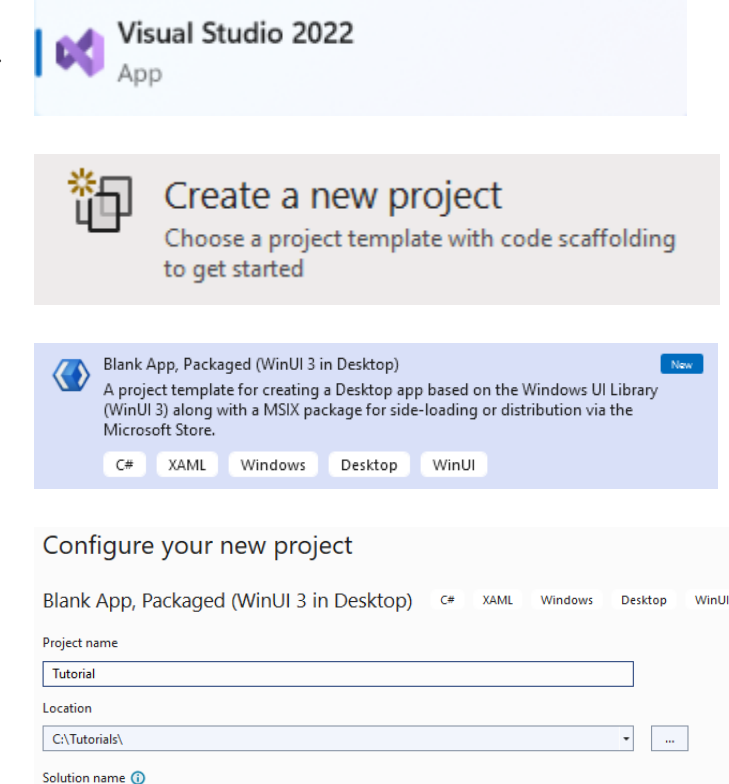

#### Step 2

Within **Solution Explorer** for the **Solution** and double-click on **MainWindow.xaml** to see the **XAML** for the **Main Window**.

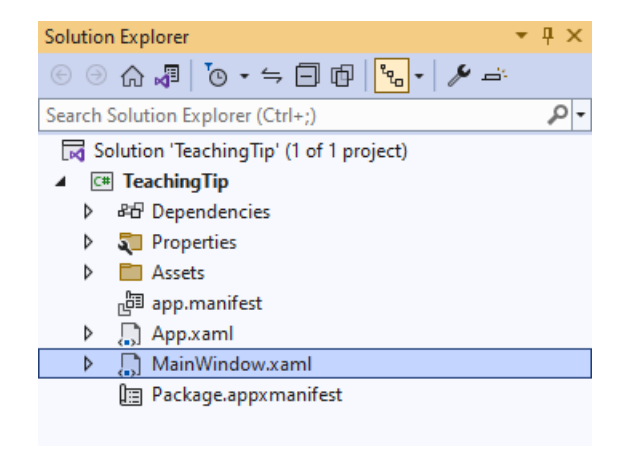

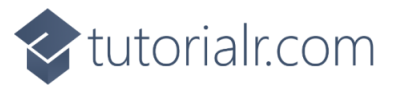

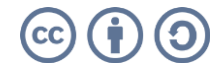

Tutorial

Place solution and project in the same directory

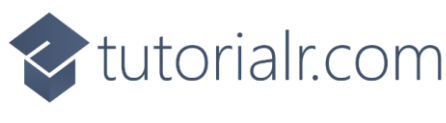

#### Step 3

In the **XAML** for **MainWindow.xaml** there be some **XAML** for a **StackPanel**, this should be **Removed** by removing the following:

```
<StackPanel Orientation="Horizontal"
HorizontalAlignment="Center" VerticalAlignment="Center">
<Button x:Name="myButton" Click="myButton_Click">Click Me</Button>
</StackPanel>
```

#### Step 4

While still in the XAML for MainWindow.xaml above </Window>, type in the following XAML:

```
<Grid>

<TeachingTip Name="Display"

Title="Teaching Tip"

Subtitle="Show Teaching Tips in your Application">

<TeachingTip.IconSource>

<SymbolIconSource Symbol="Comment"/>

<TeachingTip.IconSource>

</TeachingTip.IconSource>

</TeachingTip>

<CommandBar IsOpen="True" IsSticky="True" VerticalAlignment="Bottom">

<AppBarButton Name="Tip" Icon="Comment" Label="Tip" Click="Tip_Click"/>

</Grid>
```

This **XAML** features a **Grid** containing the **TeachingTip** with the **Title** and **Subtitle** set to some content, along with the use of an **IconSource** to be displayed in the **TeachingTip**, which will be used with the **CommandBar** which has a single **AppBarButton** with the **Label** of *Tip*, that will be used to show the **TeachingTip** in the **Method** of **Tip\_Click** when it is **Clicked**.

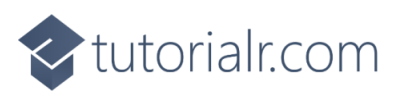

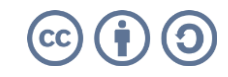

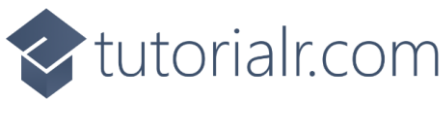

#### Step 5

Then, within **Solution Explorer** for the **Solution** select the arrow next to **MainWindow.xaml** then double-click on **MainWindow.xaml.cs** to see the **Code** for the **Main Window**.

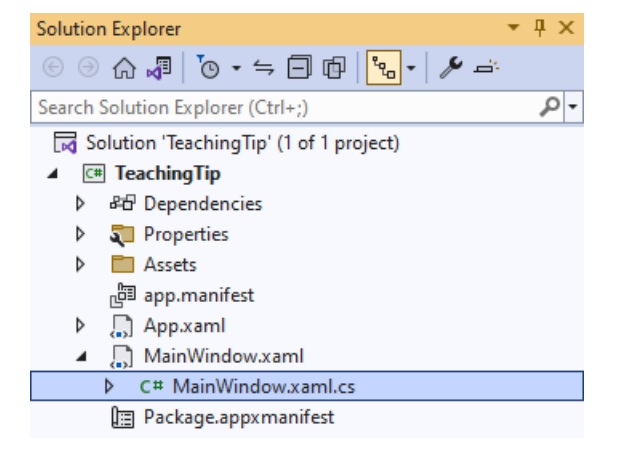

# Step 6

In the **Code** for **MainWindow.xaml.cs** there be a **Method** of **myButton\_Click(...)** this should be **Removed** by removing the following:

```
private void myButton_Click(object sender, RoutedEventArgs e)
{
    myButton.Content = "Clicked";
}
```

# Step 7

Once **myButton\_Click(...)** has been removed, below the end of **public MainWindow() { ... }** type in the following **Code**:

```
private void Tip_Click(object sender, RoutedEventArgs e)
{
    Display.Target = Tip;
    Display.IsOpen = true;
}
```

The **Method** of **Tip\_Click** will be triggered by the **Event** of **Click** from the **AppBarButton** then all it does is set the **Target** of the **TeachingTip** to be the **AppBarButton** and to then show it by setting the **Property** of **IsOpen** to **true**.

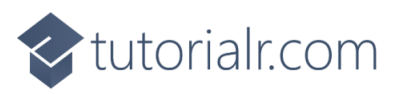

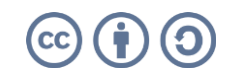

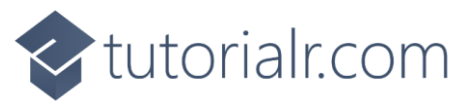

#### Step 8

That completes the **Windows App SDK** Application. In **Visual Studio 2022** from the **Toolbar** select **TeachingTip (Package)** to **Start** the Application. TeachingTip (Package) -

#### Step 9

Once running you should see the **CommandBar** with the **AppBarButton** with the **Label** of *Tip*.

🔳 WinUl Desktop

... тір ...

n,

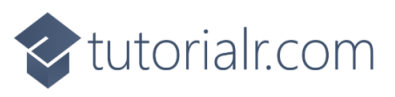

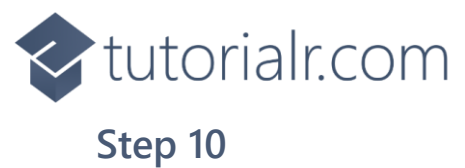

If you **Click** on the **AppBarButton** with the **Label** of *Tip* you will see the **TeachingTip** displayed which can be closed with the **Close** button in the top-right of the **TeachingTip**.

🔳 WinUl Desktop

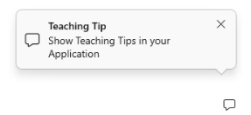

- 0 ×

#### Step 11

To **Exit** the **Windows App SDK** application, select the **Close** button from the top right of the application as that concludes this **Tutorial** for **Windows App SDK** from <u>tutorialr.com</u>!

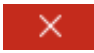

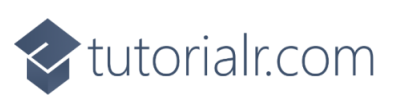

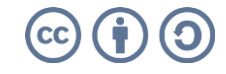